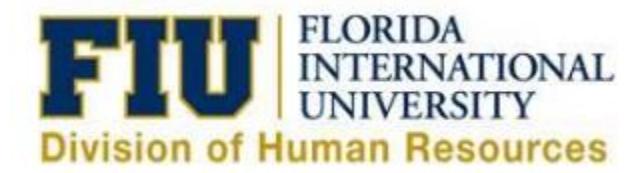

## Manager Self Service: eLeave View/Search History Guidelines

To search/view eLeave Requests in any status Managers must login via <u>Panthersoft HR</u> <u>Employee Self Service</u>

Navigate to: Main Menu > Manager Self Service > Time Management > View Time > eLeave MSS History

Supervisors have more than one option to search for their desired employee(s):

- By leaving Search Criteria fields blank and selecting the "Search" button the search will generate all eLeave Requests for your direct reports in any status.
- Supervisors may also narrow down results by entering data in any one of the following fields:
  - o eLeave Request Number
  - o Empl ID
  - o Name
  - o Last Name
  - o Begin Date
  - End Date
  - o eLeave Status
  - FIUeLeave Payroll Status
  - Created Deadline

| Favorites 🔻 Main Me                                                                           | enu <del>▼</del> → Mana                                       | ager Self Service 🔻 🚿 | Time Manager | ment 🔻 > View | v Time ▼ → eL                                           | eave MSS History |
|-----------------------------------------------------------------------------------------------|---------------------------------------------------------------|-----------------------|--------------|---------------|---------------------------------------------------------|------------------|
| eLeave MSS History                                                                            |                                                               |                       |              |               |                                                         |                  |
| Enter any information you have and click Search. Leave fields blank for a list of all values. |                                                               |                       |              |               |                                                         |                  |
| Find an Existing Value                                                                        |                                                               |                       |              |               |                                                         |                  |
| Search Criteria                                                                               |                                                               |                       |              |               |                                                         |                  |
| eLeave Request Number<br>Empl ID<br>Name<br>Last Name<br>Begin Date<br>End Date               | =  begins with  begins with  begins with   e  begins with   = |                       | 9<br>9       |               | Approved<br>Cancelled<br>Denied<br>Pending<br>Submitted |                  |
| eLeave Status<br>FIU eLeave Payroll Status<br>Created Datetime                                |                                                               |                       | •            |               | Cancelled<br>Expired<br>Partially Cancell               | ed and           |
| Search Clear                                                                                  | Basic Search 🔯                                                | Save Search Criteria  |              |               | Pending Proces<br>Processed                             | sing             |